## 2 プロテクトの認証方法(ネット認証 [共有] )

新パソコンでプログラムを起動して、ネット認証ライセンス(共有)の「プロダクトIDの認証」をおこないます。 ※ プロダクトIDの認証時は、インターネットに接続された環境が必要です。

ネット認証ライセンス(共有)のプロダクトID認証手順

- デスクトップの起動したいプログラムを ダブルクリックして起動します。
- プロダクトID認証のメッセージが表示された場合は、
   [はい]をクリックして、ネット認証ライセンスの認証をおこないます。

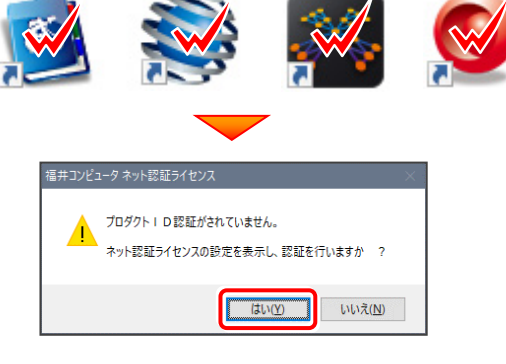

[プロテクト設定] 画面が表示された場合は、 [ネット認証]を選択して、[ネット認証設定] をクリックします。

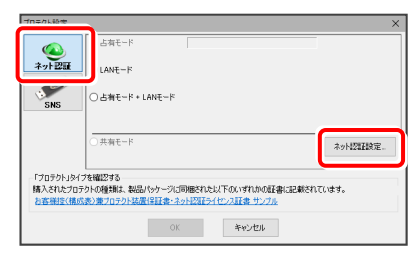

- -----

プロダクトIDの認証を行います。

さパッケージに内包されております。「ネット投発子イセンス証書」をご用意ください。 「プロダクトロ間い合わせキー」(13桁を入力後、プロダクトロ取得未知ンを対ックしてください。 インターネットを通して、プロダクトロを取得する事ができます。

プロダクトID間い合わせキー :

Q&A

プロダクトID 取得

 【プロダクトID】に、ソフトウェア管理者から提供された 【プロダクトID】を入力し、【プロダクトID認証】をクリック します。

|                                        |                                                                                                    | 「ネット認証ライセンス証書」内の表記が「ネット認証ライセンス(共有)」となっているお客様                                                                                                    |
|----------------------------------------|----------------------------------------------------------------------------------------------------|----------------------------------------------------------------------------------------------------|
|                                        |                                                                                                    | ソフトウェアを管理されている担当者後より配布された、プロダクトID(56桁また(35桁前)など、下の入力構造道扱入力してください。<br>(電子メールなどでプロダクトIDを配布されている場合、「ロビー/株内付け」を「利用したると便利にす)                                                                                                    |
| いつトウェフ答理                               | 田老の古る                                                                                                    |                                                                                                    |
| シノトリエア官坦                               | E白の万八                                                                                                    | プロダクトロ:                                                                                                    |
| ニノトンフル表示すべる                            |                                                                                                    | (複数のプロダクトIDをお待ちの場合、アプリケーション(情報などを起こ)<br>利用単体構築 - (修成化とない) キャック・パート - (修成化とない) キャック・パート - (のの) - (の) - (の) - (の) - (の) - (の) - (の) - (の) - (の) - (の) - (の) - (の) - (の) - (の) - (の) - (の) - (の) - (の) - (の) - (の) - (の) - (の) - ((の) - (0) - (0) - ((0) - (((0) - ((0) - (((0) - ((() - (((0) - ((() - (((() - (((() - ((((() - (((() - (((() - ((((((() - ((((((() - (((((((( |
| ノイビノ人の認証で必須                            | えになる「ノロタント」ロノは、区川される                                                                                                    |                                                                                                    |
| 「ネット認証ライセンス詞                           | 正書(共有)」に記載されています。                                                                                                    | 1.25~45123E。 2000252E。 2005252E。 2005250Eの1.25~451200                                                                                                    |
| いフトウェア管理者のキ                            | は あらかじめどの利田老(コンピューター)が                                                                                                    |                                                                                                    |
|                                        | る、のうかしのとの行用自(コンヒェ ク)が                                                                                                    |                                                                                                    |
| どの「プロダクトID」を使                          | 見用するか決めて配布してください。                                                                                                    | · · · · · · · · · · · · · · · · · · ·                                                                                                    |
|                                        |                                                                                                    |                                                                                                    |
| 国家要 本証書は、コンド<br>大切に保管してく               | ニュータ入れ替えの際などに必要となりますので、 出荷日:<br>ださい。 伝言D:                                                                                                    | ネット認証ライセンス センター ×                                                                                                    |
|                                        |                                                                                                    | 共有モードのプロダクトIDを認証しました。                                                                                                    |
| 1                                      | シト総計フィビノス証書(共有)                                                                                                    | (このメッヤージは自動的に閉じます)                                                                                                    |
| ユーザーコード                                | IN THE R. LEWIS CO., LANSING MICH.                                                                                                    |                                                                                                    |
| ユーザー名                                  | REPAIRS (PERF) PER                                                                                                    |                                                                                                    |
| 製品シリアル番号                               | Balify and lateral later                                                                                                    |                                                                                                    |
| ユーザーID                                 | Restaurant (Proc. Pro.                                                                                                    |                                                                                                    |
| 商品構成                                   | Relative and factors face                                                                                                    |                                                                                                    |
|                                        | ご室内                                                                                                    |                                                                                                    |
| 今回お届けしているソフトウェアの最                      | 新構成は、ご利用者が右記「ネット認証ラ <sup>ロホ326-13+6世紀10219回1</sup> ×                                                                                                    |                                                                                                    |
| イセンス:設定」画面の「更新」ボタ<br>内容につきましては、製品の同梱され | ンをクリックした後に適用されます。構成 *****<br>ている「お客様控え(構成表)兼プロテク たっ定確率 No.34                                                                                                    |                                                                                                    |
| ト装置保証書」をご確認ください。<br>なお、発行されているプロダクトIDは | 7059101                                                                                                    | ※ プロダクトIDの認証が正常にできない場合は、                                                                                                    |
|                                        | - 力599160開催                                                                                                    |                                                                                                    |
|                                        | <ul> <li>第二日 94(3)3(##E074L, 7797-5-0-018)(#C22-3-512.EF.</li> <li>第二者 結果の希知時の使用の,希望起王行います。</li> </ul>                                                                                                    | 「インターネット設定」ホタンを押して、ノロキン設定を                                                                                                    |
|                                        | # % 起意を部分し、60月0日、ダーマスのかりになるようにします。                                                                                                    | 本市 スコスノギン                                                                                                    |
|                                        | ● 1日日日 単位の日本(10)201日日、日本(10)201日、日本(10)201日、日本(10)200000000000000000000000000000000000 | 変更してみてんたい。                                                                                                    |
|                                        | (1/5-8)/5/2. 23/2012. 70/5/100(1/6-1 2012)                                                                                                    |                                                                                                    |
|                                        | メモ (体田参語)                                                                                                    | (複数のプロダクトIDをお持ちの場合、アプリケーション情報などを記入してご利用ください)                                                                                                    |
| 1                                      |                                                                                                    | 利用者情報: (読別名 内線書号など) プロダクトロ22証                                                                                                    |
| 3 800 800                              |                                                                                                    | インターネット設定 245%設定 プロダクトIDのインボート キャン                                                                                                    |
|                                        |                                                                                                    |                                                                                                    |
|                                        |                                                                                                    |                                                                                                    |
|                                        |                                                                                                    |                                                                                                    |

**5.** ネット認証ライセンス(共有)のプロダクトIDが認証され、 プログラムが起動します。

ここでは一旦プログラム右上の「×」ボタンをクリックして、 プログラムを終了します。

| EX-TREN | D武蔵 インデッ | <u>7</u> 7 |                |              |              |                                              |             |       |   |               | -            | с >   |
|---------|----------|------------|----------------|--------------|--------------|----------------------------------------------|-------------|-------|---|---------------|--------------|-------|
| ファイル(E) | 工事(区)    | 分担作業       | ( <u>S</u> ) 8 | ほ示(1) ツール(工) | ヘルプ(圧)       |                                              |             |       |   |               | 🔤 ヘルプ・FAQ8   | *#    |
| 名称      |          |            | 工事数            | 工事名称         |              |                                              | 施工状況        | 工期開始日 |   | 工期終了日         | 最終更新日        |       |
|         | グループ     |            | 0              |              |              |                                              |             |       |   |               |              | 新規工事  |
|         | すべて表示    |            | 0              |              |              |                                              |             |       |   |               |              |       |
|         | 持ち出したエ   | <b>#</b>   | 0              |              |              |                                              |             |       |   |               |              | 作識開始  |
| 3       | ごみ箱      |            | 0              |              |              |                                              |             |       |   |               |              |       |
|         |          |            |                |              |              |                                              |             |       |   |               |              |       |
|         |          |            |                | <            |              |                                              |             |       |   |               | >            |       |
|         |          |            |                |              |              |                                              | · ····      |       |   |               |              |       |
|         |          |            |                | 1 🥂 🖓        | 事情報          | 0                                            | - 🚿 ª       | 子納品   | 0 | - <b>T</b> ak | 容(工種)        |       |
|         |          |            |                | 工事名<br>変更    | CORINS<br>取込 |                                              | 基準案<br>設定   |       |   | 積算データ<br>取込   | 工事<br>テンプレート | 最新に更新 |
|         |          |            |                | 受注者名<br>変更   | 既存工事<br>参照   |                                              |             |       |   | 積算データ<br>確認   | 既存データ<br>参照  | X     |
|         |          |            |                | <            |              |                                              |             |       |   |               | >            | 終了    |
|         | いた:0件 -  | ガループ       | : グルー          | プ 工事がありません   | 。(新規工事)で工作   | ₩ <u><u></u><u></u><u></u><u></u><u></u></u> | タを作成してください。 |       |   |               |              |       |

## [補足] ネット認証ライセンスセンターを個別でインストールするには

ネット認証ライセンス(共有)を利用するためには、ネット認証ライセンスセンターが必要です。 ここでは、FCアカウントから「ネット認証ライセンスセンター」を個別でインストールする手順について解説します。

・
デスクトップのアイコン、または画面右下のタスクバーの
通知領域アイコンから、「FCアカウント」を開きます。

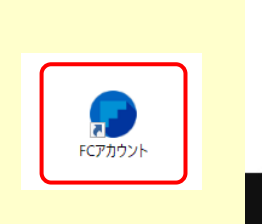

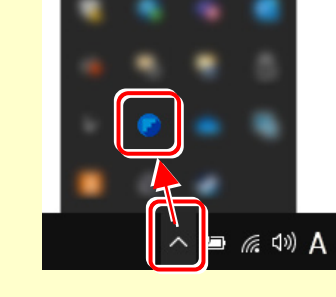

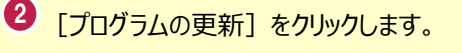

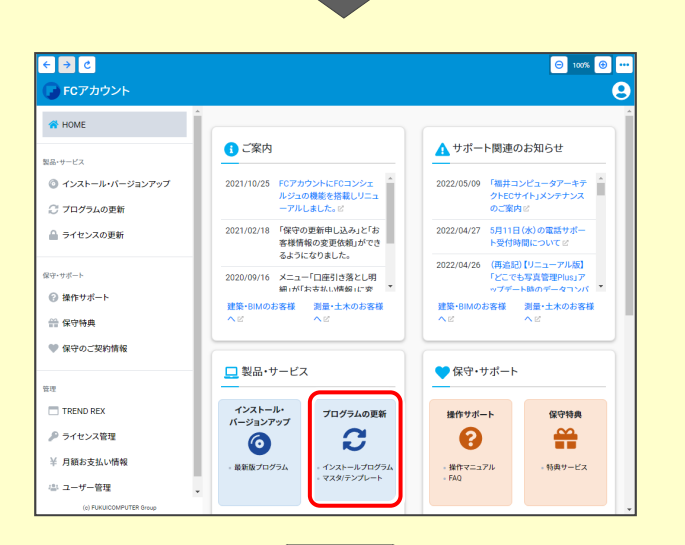

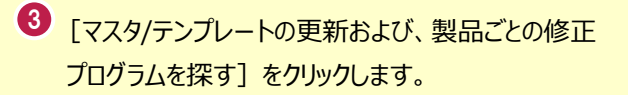

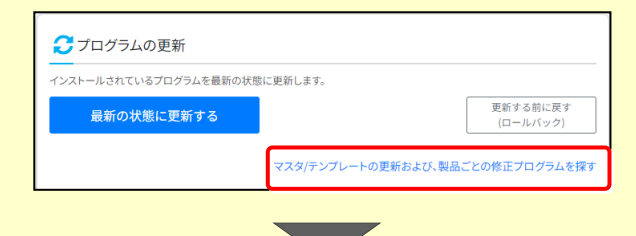

④ [その他共通プログラム]をクリックします。

| 建築・BIM関連システム   |  |  |
|----------------|--|--|
| 土木施工・CIM関連システム |  |  |
| 測量・調査士業向けシステム  |  |  |
| 官公庁向けシステム      |  |  |
| その他共通プログラム     |  |  |
|                |  |  |

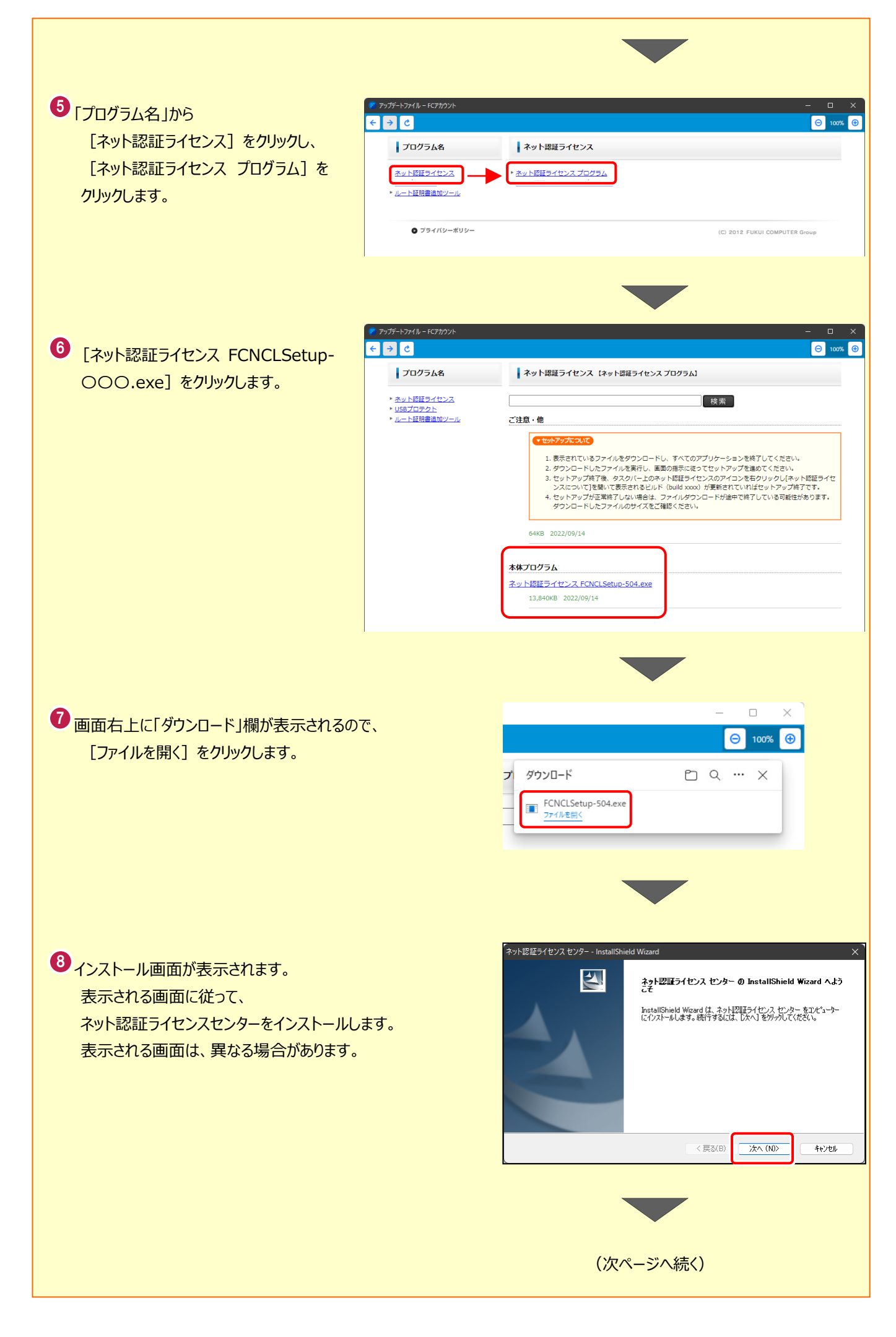

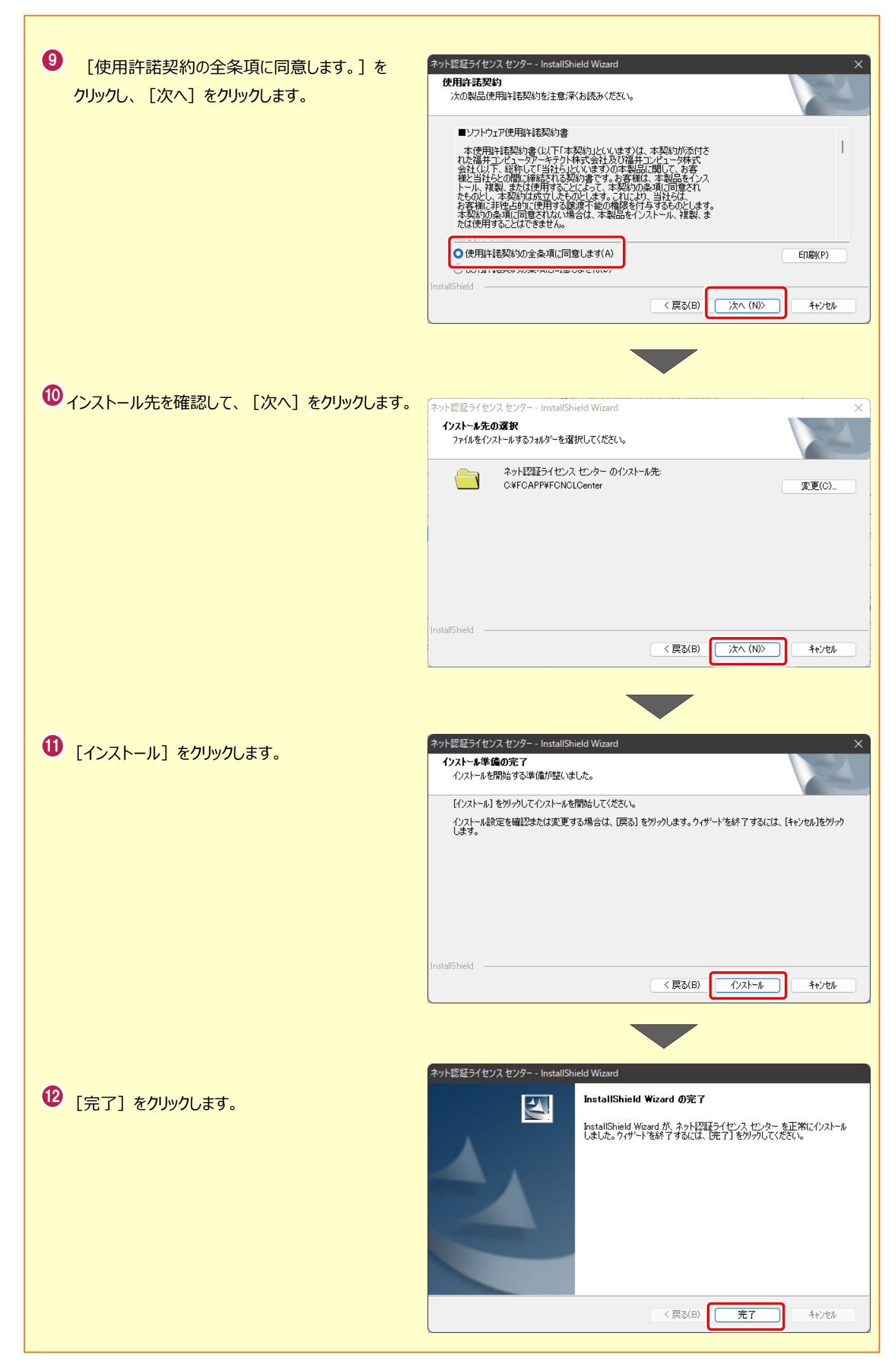